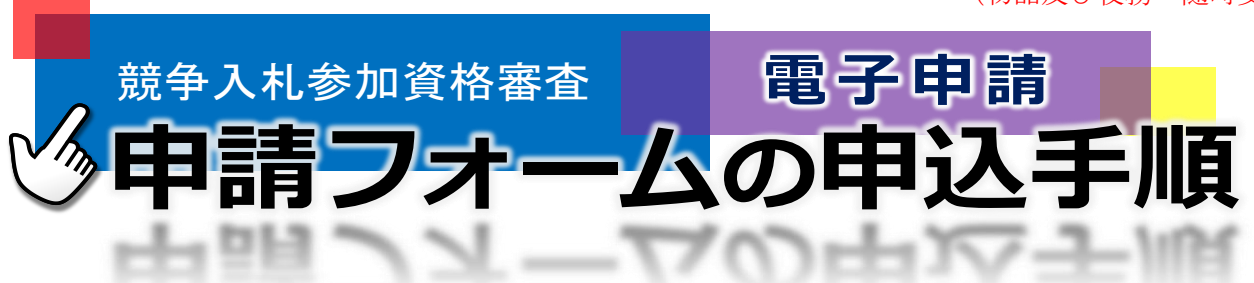

【この手順書について】

この手順書は、競争入札参加資格審査(物品及び役務)の電子申請を行うために、「山形県電子申請サービス (やまがた e 申請)」を通した電子申請の手順を説明しています。

以下の URL から申請が可能です。

< <u>https://apply.e-tumo.jp/pref-yamagata-u/offer/offerList\_detail?tempSeq=15126</u> >

※電子申請後、一部書類を郵送又は窓口持参により提出する必要がありますので、「令和7・8年度 物品等競 争入札参加資格審査申請要領(電子申請用)」の「6 提出書類(3~4頁)」を参照ください。

また、紙申請(全ての申請書類を郵送又は窓口持参により提出するもの)も可能ですので、以下のURLから様 式をダウンロードください。

< https://www.pref.yamagata.jp/480001/kensei/nyuusatsujouhou/nyuusatsujouhou/zuiji.html >

【問合せ・書類提出先】

〒990-8570 山形県山形市松波 2-8-1

山形県会計局会計課 調達担当 TEL:023-630-2723 FAX:023-630-2715

1.入力手順

## 画像は「定期受付」の試験中のものであり、現状と違う場合があります。現状と違う場合は現状を優先します。

| 1 | <ul> <li>やまがた<br/>山形県電</li> <li>・・・・・・・・・・・・・・・・・・・・・・・・・・・・・・・・・・・・</li></ul> |                                                                                                    | 会計課ホームページの<br>「競争入札参加資格審査<br>申請(物品及び役務)の随<br>時受付」内、又は上記の<br>URLから「やまがたe申請」<br>の電子申請ページへアク<br>セスしてください。<br>手続き名「物品等競争入<br>札参加資格審査申請」を開<br>き、<br><u>(利用者登録せずに申し</u><br>込む方はこちら)<br>をクリックしてください。 |
|---|--------------------------------------------------------------------------------|----------------------------------------------------------------------------------------------------|----------------------------------------------------------------------------------------------------|
| 2 | <u>手続き説明</u><br>**凝付ファイルは一度パソコンに優<br>手続き名<br>説明<br>受付時期                        | この手続きは連絡が取れるメールアドレスの入力が必要です。<br>下記の内容を必ずお読みください。         存してから開くようにしてください。         令和7・8年度       物品等競争入札参加資格審査申請(テスト用)         令和7・8年度の物品等競争入札参加資格審査申請(テスト用)         令和7・8年度の物品等競争入札参加資格審査申請(テスト用)         令和7・8年度の物品等競争入札参加資格審査申請(テスト用)         登場で、必要項目を入力してください。         提出書類の内容は、申請者様の状況によって異なりますので、以下のダウンロードファイルの「提<br>出書類のご客内(電子申請用)」にて阿確認ください。         委任状、使用印鑑届などの様式はダウンロードして作成・押印の上、PDFにして添付してください。         各提出書類の内容は、使う書様の状況によって異なりますので、以下のグウンロードファイルの「提<br>出書項のご客内(電子申請用)」にで阿確認ください。         本提出書類の内容は、使う書を必め様式はダウンロードして作成・押印の上、PDFにして添付してください。         本提出書類の詳細については以下のURLより「令和7・8年度 物品等競争入札参加資格審査申請<br>【電子申請用】」を御覧ください。         https://www.pref.yamagata.jp/480001/kensei/nyuusatsujouhou/nyuusatsujouhou/teiki.h<br>fut         ************************************ | 「手続き説明」のページ<br>が開きましたら、 <u>説明を必</u><br><u>ずお読みください</u> 。                                                                                                    |

\_\_\_\_\_ <利用規約> 利用規約をご確認いた 00電子自治体共同運営システム (電子申請サービス) 利用規約 だき、ご理解いただけまし 1 目的 この規約は、OO電子自治体共同運営システム(電子申請サービス)(以下「本システム」といいます。)を利用してOO県及びOO県内の 市町村(以下「構成団体」といいます。)に対し、インターネットを通じて申請・届出及び調座・イベント申込みを行う場合の手続きについて たら、 必要な事項を定めるものです。 2 利用規約の同意 (同意する) 本システムを利用して申請・届出等手続を行うためには、この規約に同意していただくことが必要です。このことを前提に、構成団体は本シ ステムのサービスを提供します。本システムをご利用された方は、この規約に同意されたものとみなします。何らかの理由によりこの規約に同 意することができない場合は、本システムをご利用いただくことができません。なお、閲覧のみについても、この規約に同意されたものとみな 3 をクリックしてください。 向意する」ボタンをクリックすることによっ、この説明に同意いただいたものとみなします。 上記をご理解いただけましたら、同意して進んでください。 ※正しい受付期間は、 受付時期は 2024年3月14日0時00分 ~ 2024年3月31日0時00分 です。 「申込む」ボタンを押す時、上記の時間をすぎていると申込ができません。 2025年4月1日0時00 分~ です。 < 一覧へ戻る 同意する 利用者ID入力 令和7・8年度 物品等競争入札参加資格審査申請(テスト用) 連絡がとれるメールアドレスを入力してください。 スカルティーション・リーレーションのしていていています。 入力が完了いたしましたら、アドレスに申込画面のURLを記載したメールを送信します。 URLにアクセスし、残りの情報を入力して登録を完了させてください。 申請フォームへの URL また、迷惑メール対策等を行っている場合には、「test-pref-yamagata@apply.e-tumo.jp」からのメール受信が可能な設定に変更してくださ を受け取るためのメール 上記の対策を行っても、申込画面のURLを記載したメールが返信されて来ない場合には、別のメールアドレスを使用して申込を行ってください。 なお、送信元のメールアドレスに返信しても問い合わせには対応できません。 「MARL と目がリンク・リントレートには、初期設定でURLリンク付きメールを拒否する設定をされている場合がございますので、その場合も同様にメール 受信が可能は設定に変更してください。 アドレスを入力して、 この手続きはPCのみに対応しています。 (完了する) 連絡先メールアドレスを入力してください 4 をクリックしてください。 連絡先メールアドレス(確認用)を入力してください
必須 届いたメールの URL を 開くと、申請フォームのペ 説明へ戻る < 完了する ージに繋がります。

|   |                                                                                                    | 申請フォームのページ                                                               |
|---|----------------------------------------------------------------------------------------------------|--------------------------------------------------------------------------|
|   | 令和7・8年度 物品等競争入札参加資格<br>審査申請                                                                                                    | <ul><li>にて、項目ごとの説明文に</li><li>従って入力し、提出書類</li><li>(PDF)を添付してくださ</li></ul> |
|   | この申請は、令和7・8年度に山形県が行う物品及び役務(建設工事に係る設計・測量・調<br>査・コンサルタント等を除く。)の調達並びに印刷物その他の製造請負等に係る競争入札に参<br>加するための申請です。<br>※申込み完了時に、申請内容がPDFで出力可能となりますので、データ出力(又は印刷)を<br>し、委任状等の提出書類と併せて、名簿登載期間中は必ず保管してください。 | い。(複数の PDF ファイル<br>はひとつに結合して添付<br>しても結構です。)<br>全ての入力と提出書類                |
|   | 申請状況を選択してください。                                                                                                    |                                                                          |
|   | ※令和5・6年度名簿に登載されていない方は「新規」を、登載されている方は「更新」を選択してください。<br>※令和3・4年度名簿など、過去に登載されていた方は「新規」を選択してください。                                                                                               | (PDF) の添付が終わりま                                                           |
|   | 更新 🗸                                                                                                    | したら、                                                                     |
|   | 登載番号を入力してください。 必須 選択肢の結果によって入力条件が変わります<br>※令和5・6年度名簿で付与されている登載番号を半角数字で入力してください。(6桁又は7桁)                                                                                                    | <u>(確認に進む)</u>                                                           |
|   |                                                                                                    | をクリックしてください。<br>(確認へ進む)をクリック<br>したあと、入力等に不備が                             |
| 5 | 県内事業者か県外事業者かを選択してください。                                                                                                    |                                                                          |
|   | 申請者(本社)の住所が山形県内の場合は「県内」を、山形県外の場合は「県外」を選択してください。                                                                                                    |                                                                          |
|   |                                                                                                    | あった場合は、注意書きが                                                             |
|   |                                                                                                    | 表示されますので、適宜修                                                             |
|   |                                                                                                    | 正してください。                                                                 |
|   | ┳ノノニンがは「は」ダンロ=マコロ(モュ」では「ロノーンへ」ンスリントレー<br>社保・労保状況一覧表(電子申請用)テスト入力.pdf                                                                                                    | ※入力凃山で由善フォ                                                               |
|   | 確認へ進む                                                                                                    | ームを閉じる場合は、デー                                                             |
|   |                                                                                                    | タの一時保存をご利用く                                                              |
|   | 入力中のテータを一時保存・読み込み [中込データー時保存、再読込み時の注意事項]                                                                                                    | ださい。再度申請フォーム                                                             |
|   | <ul> <li>・泳付ファイルは一時保存されません。再読込み後は、必要に応じて、ファイルを添付し直してください。</li> <li>・パンコンに一時保存した申込テータはパンコンで開発・加算・修正することはできません。</li> <li>・システムに読込を堪合は一時保存した手続きの画面でしか読込めませんので、ご注意ください。</li> </ul>              | を開き、保存データを読み                                                             |
|   | <ul> <li>・入力中の申込データをパソコンに一時保存しますので、保存した申込データの申扱いは、申請者の責任において管理をお願いします。</li> <li>「入力中のデータを保存する」では申込みの手続きが完了しておりませんのでご注意ください。</li> </ul>                                                      | 込むと、入力項目を再度表                                                             |
|   | ※入力中の申込データをパンコンに一時保存します。 ※一時保存した申込データを再度読み込みます。                                                                                                    | 示できます。( <u>※</u> 添付ファ                                                    |
|   | ▲ 入力中のデータを保存する                                                                                                    | <u>イルは一時保存されませ</u><br>んのでご注意ください。)                                       |
|   |                                                                                                    | 最後に、申込確認のペー                                                              |
|   | の他参考事項 ISO認証取得                                                                                                    | ジが開きますので、入力内                                                             |
|   | 当者(お問合せ先) 鉄砲町営業所総務課 課長 紅 花子<br>TEL: (23-630-2211 MAIL: vamagatadou@beni.co.in                                                                                                    | 容に誤りがないか、添付フ<br>ァイルに漏れがないか再                                              |
|   | 出書類をPDF化の上添付         委任状(電子申請用)テスト入力.pdf                                                                                                    | 度確認の上、                                                                   |
| 6 | てください。         県内事業所一覧表(電子申請用)テスト入力.pdf           契約履行実績一覧表(電子申請用)テスト入力.pdf           目力回想時(一調する新約書(電子申請用)テスト入力.pdf                                                                         |                                                                          |
|   | #J/IIIが時に周りる当び音(电丁中開州)テスト入力.pdf<br>社保・労保状況一覧表(電子申請用)テスト入力.pdf                                                                                                    | (申込む)                                                                    |
|   | (< 入力へ戻る ) 申込む (一)                                                                                                    | + 411 - 41 > 10 6 · ·                                                    |
|   | ※PDFファイルは一度パソコンに保存してから開くようにしてください。                                                                                                    | をクリックしてくたさい。<br>(※実際け禾年世の沃井                                              |
|   | PDF7LE1-                                                                                                    | (小天际は安正仏の部刊は不可です。)                                                       |

|   | 申込完了                                                                                                    | 由はながウマナフト                         |
|---|----------------------------------------------------------------------------------------------------|-----------------------------------|
|   | 令和7・8年度 物品等競争入札参加資格審査申請(テスト用)の手続きの申込を受付しました。                                                                                                    | 甲込みか元」 りると、<br>「整理番号」と「パスワー       |
|   |                                                                                                    | ド」が表示されますので、                      |
|   | 甲込みが完了しました。                                                                                                    | 保管していただきますよ                       |
|   | ト記の登理會寺 とハスワート を記載したメールを送信しました。                                                                                                    | うお願いします                           |
|   | メールアドレスが誤っていたり、フィルタ等を設定されている場合、                                                                                                    | ×「整理悉号」と「パス                       |
|   |                                                                                                    | ワード」け 上記4(3百)                     |
|   | 整理番号 132297032441                                                                                                    | で入力いただいた連絡失                       |
|   | パスワード GQk98ty4W7                                                                                                    | くールアドレス居く由込                       |
|   | 教神委号 とパフロードけ 一会後由:3) 特況を確認する際に必要とかる大切が委号です                                                                                                    | シールシールにも記載                        |
|   | 生生からこうべくうでは、ラダキルへがを確認する時に必要となる人のなからです。<br>特にパスワードは他人に知られないように保管してください。                                                                                                    | 元1週加ノ ルにも叱戦                       |
|   | なお、内容に不備がある場合は別途メール、または、お電話にてご連絡を差し上げる事があります。                                                                                                    | 040 (1) \$ 9 .                    |
|   |                                                                                                    | ナた                                |
|   | ※PDFファイルは一度パソコンに保存してから開くようにしてください。                                                                                                    |                                   |
|   | PDFファイルを出力する                                                                                                    | (DDE ファイルな出力ナ                     |
|   |                                                                                                    | <u>(PDF ) / 1 ル 2 田 月 9</u>       |
|   |                                                                                                    | <u>(2)</u>                        |
| _ |                                                                                                    |                                   |
| 1 | 更新 盘錄書号 9999999                                                                                                    | をクリックし、圧のとわり<br>ULtth たて DDF マーイル |
|   | 競争入札参加資格審査申請書(物品等の調達)<br>山形県知事 殿                                                                                                    | 山川される PDF ノアイル                    |
|   | 四副物をう物の道道教育部に任法権を入れにき知いたいので、関係書類を取えて目的原発の資産を守護したす。<br>なお、この予算要素な互相音響器の内容については、専用と指導ないことを審判します。<br>1 申請者を及び住所                                                               | を、你们書類と併せて休官                      |
|   | フリカナ ヤマガタドウ       (1) 原母又は (林)山形堂                                                                                                    | していたださまりようわ                       |
|   | 2) 都度書号 <u>1996-6570</u><br>(3) <u>所在地</u><br>(3) <b>以形市松波2 — 8 — 1</b>                                                                                                    | 願いしよう。                            |
|   | (4) 兵を7月17 <b>ヤマガタ タロウ</b>                                                                                                    | いして戻て中まての中                        |
|   | [5] ■氏考代表取締役 山形 太郎<br>■氏考代表取締役 二月形 太郎<br>■ 電話巻号 023-630-2723 (7) 使用印庫庫の有無 無                                                                                                | 以上で電子申請での申                        |
|   | (6) FAX書号 023-030-2715<br>プドレス yamagatadou@yama.co.jp<br>2 会社第三 (4) ■800■第三(201年17) 者                                                                                      | 込みは終了です。                          |
|   | 1000000000000000000000000000000000000                                                                                                    |                                   |
|   | 3) 従業機数         100         人         // 部屋集句の別         非該当           3) 炭業機目等                                                                                             | 電子甲請後に、一部書類                       |
|   | 3 高米間は号<br>(11) 東 種 サービス素<br>(4) 東部(が見知のの明日) (本名)<br>(4) 東部(が見知のの明日) (本名)<br>(4) 東部(が見知のの明日) (本名)                                                                          | を郵送又は窓口持参によ                       |
|   | 第 環境 20 文具 - 春春調度用品類                                                                                                    | <u>り提出する必要がありま</u>                |
|   | 第5順位 31 その他の物品の販売       (3)        (3)        (3)        (3)        (3)                                                                                                    | <u>す</u> ので、「令和7・8年度              |
|   |                                                                                                    | 物品等競争入札参加資格                       |
|   |                                                                                                    | 審査申請要領(電子申請                       |
|   | (新新市部)         下目: (023-630-2211 MAIL: yamagatadou@benco.jp           構築者印         非価格         東         本目信目代目: 「「日田賀田田」           構築者印         第         本目信目代目: 「日田賀田田」 | 用)」の「6 提出書類(3                     |
|   |                                                                                                    | ~4頁)」にてご確認くだ                      |
|   |                                                                                                    | さい。                               |
|   |                                                                                                    |                                   |
|   |                                                                                                    |                                   |

## 【注意】

・申込みが完了した後に、申請内容の誤りに気付いた場合は、修正前に山形県会計局会計課(023-630-2723)
 まで必ずご連絡ください。
 この時「整理番号」を担当者までお伝えください。申込内容の「返却」を行います。
 「返却」後、内容を修正する際は、「2.入力内容の修正(6頁)」の手続きに従って行ってください。
 ・再度申込むなど、申請の重複は絶対に行わないでください。

2.入力内容の修正

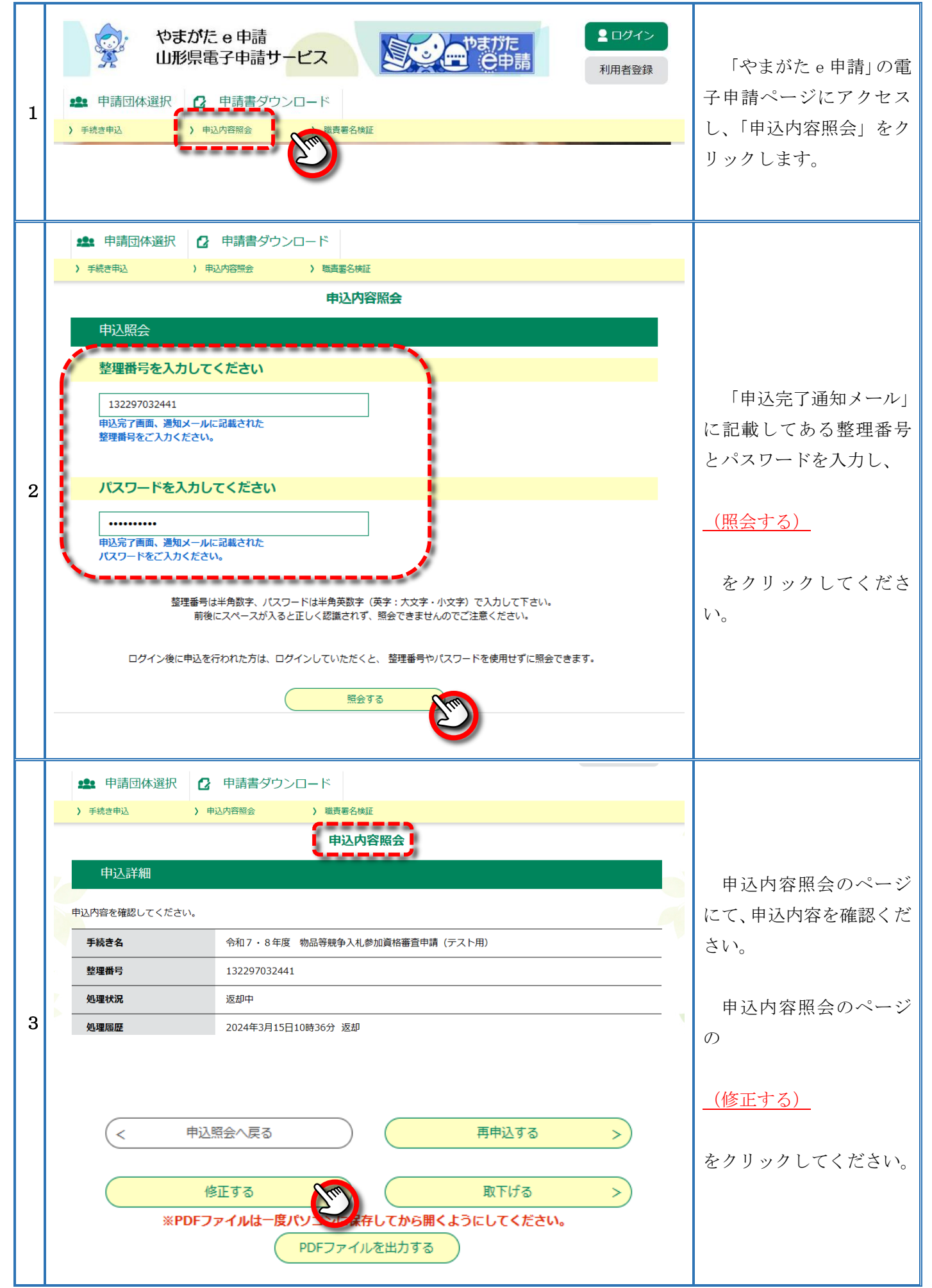

| 4 | 代表者(申請者)氏名(フリガナ)を入力してください。 必須         9: ヤマガタ タロウ         ※生き名の間は1文字空けてください。         ヤマガタ タロウ         電話番号を入力してください。 必須         9: 023-630-2723         ※牛務数字で入力してください。         ※市外局番等の間にはハイフンを入力してください。         電話番号         023-630-2723         ※市外局番等の間にはハイフンを入力してください。         電話番         023-630-2723         ※市外局番等の間にはハイフンを入力してください。         転番         023-630-2723         入り剤 0123455789は012-345-6789と入力         FAX番号を入力してください。         伊: 023-630-2715 | 申請フォームのページ<br>にて、適宜修正し、                               |
|---|----------------------------------------------------------------------------------------------------|-------------------------------------------------------|
| 5 | <sup>121</sup> 801(優州等設備明細督(電士中請用)テスト入力,pdf<br>契約履行実績一覧表(電子申請用)テスト入力,pdf<br>暴力回排除に関する誓約書(電子申請用)テスト入力,pdf<br>社保・労保状況一覧表(電子申請用)テスト入力,pdf<br>< 詳細へ戻る 確認へ進む >                                                                                                    | <u>(確認へ進む)</u><br>をクリックしてください。                        |
| 6 | 申込内容照会         リンクタ更確認         以下の内容で修正してよろしいですか?         以下の内容で修正してよろしいですか?         「発き名       会和 7・8 年度 物品等競争入札参加資格審査申請 (テスト用)         整理師号       132297032441         処理報知       返却中       2024年3月15日10時36分 返却<br>2024年3月15日10時22分 修正 (担当者訂正)<br>2024年3月14日17時9份 考証<br>2024年3月14日17時9份 申込         甲込内容         中込内容         今和 7 ・ 8 年度 物品等競争入札.参加資格塞                                                                                                    | 「申込内容」について入<br>力した項目について、間違<br>いがないかもう一度確認<br>してください。 |
| 7 | ※利應(T美粮 覧表 (岩子甲請用) テスト入力.pdT<br>暴力回排除に関する誓約書 (電子申請用) テスト入力.pdf<br>社保・労保状況一覧表 (電子申請用) テスト入力.pdf           <         入力へ戻る         修正する                                                                                                    | 修正した内容で間違い<br>がなければ、<br><u>(修正する)</u><br>をクリックしてください。 |
| 8 | 申込変更完了       手続き内容の修正が完了しました。       <     詳細へ戻る                                                                                                    | 修正が完了すると左の<br>ように表示されます。<br>内容の修正はこれで終<br>了です。        |